## **ROOSUCCESS** – Using the Attendance feature

## Link to RooSuccess

To get to the Attendance roster:

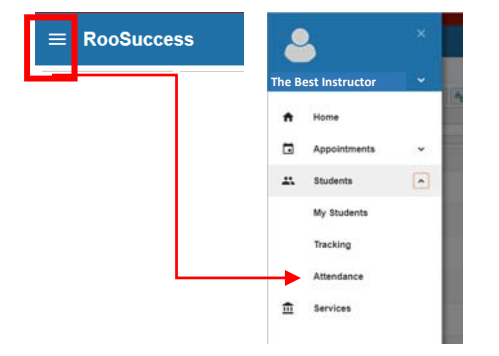

Alternately, if you go to students you can see the tab here:

| ≡ RooSuccess            |                             |          |          |         |       |              |            | Q. Search for Students |                  |  |                    |
|-------------------------|-----------------------------|----------|----------|---------|-------|--------------|------------|------------------------|------------------|--|--------------------|
|                         |                             | TRACKING |          |         |       |              | ATTENDANCE | PROGRE                 | PROGRESS SURVEYS |  |                    |
| Record Atlendance Class | chedule 🛆 Attendance Report | Flag     | Reterral | S To-Do | Kudos | Send Message | RoNote     | Print Roster           |                  |  | Filter Students By |

Once you are in the Attendance tab, click on Record Attendance This will let you pick the date of the class period that you want to record attendance for. The scheduled class meeting times will be pre-populated from Banner. Choose the appropriate meeting and then click on Next.

| κ                                              | ×               |
|------------------------------------------------|-----------------|
| Record Attendance                              |                 |
|                                                |                 |
| Section                                        |                 |
| BIOL-217-001-201902                            |                 |
|                                                |                 |
| Meeting Time                                   |                 |
| 01-22-2019 Tuesday, 9:30 am - 10:45 am         | ×               |
| Don't see your meeting time in the list above? |                 |
| Add a single meeting time                      |                 |
|                                                |                 |
|                                                |                 |
|                                                |                 |
|                                                |                 |
|                                                | Never Mind Next |
|                                                |                 |

That will load a class roster and the chance to record whether the student was in class. Use the radio buttons to change students to Absent, Excused or Tardy (Present is the default). Use the Save button at the bottom when done.

| Record Attendance                                             |         |                          |                                        |                     |              |           |
|---------------------------------------------------------------|---------|--------------------------|----------------------------------------|---------------------|--------------|-----------|
| Section<br>HUMAN ANATOMY & PHYSIOLOGY I (BIOL-217-001-201902) |         | Meeting Ta<br>Today from | ne<br>9 30 am - 10 45 am <u>Delete</u> | This meeting little |              |           |
| Students                                                      |         |                          |                                        |                     | Attendance   |           |
| 7jpe z name                                                   |         |                          |                                        | 9                   | earch        | Clear All |
|                                                               | Present | Absent                   | Excused                                | Tarity              | Absent (3)   |           |
| <u><u><u>a</u></u></u>                                        | 0       |                          | 0                                      | 0.                  |              | 3         |
| <u> </u>                                                      |         | 0                        | 0                                      | 0                   | c            |           |
| 2                                                             |         | 0                        |                                        | 0                   |              |           |
| A.                                                            |         |                          |                                        |                     | Excused (1)  |           |
|                                                               |         |                          | 227                                    |                     |              |           |
| ÷                                                             |         | 0                        | 0                                      | 0                   | Tardy (1)    |           |
| A                                                             | 0       | 0                        | 0                                      |                     |              |           |
| <u>.</u>                                                      |         | 0                        | 0                                      | 0.                  | Present (42) |           |
| A                                                             | 10      |                          | .0.1                                   | ő                   |              |           |
|                                                               |         |                          |                                        |                     |              |           |

Once you have recorded attendance, you can use the filter on the right side to see just the students who have been absent, excused or filter out a specific date:

| Filter Students By                                                                                                    |
|----------------------------------------------------------------------------------------------------|
| Active                                                                                                    |
| Course Section                                                                                                    |
| BIOL-217-001-201902                                                                                                    |
| Attendance Status Present Atsendance Status Present Excused Absence Tardy Class Session Dates All Specific Date & Time |
| Start to End 💿 😒                                                                                                    |
| Start Time to End Time All Day                                                                                         |
| <u>60</u>                                                                                                    |

You can raise a flag (or send a referral or a kudos) on a student right from this page if you are seeing a trend for absences:

| MY STUDENTS               |                          |                        |             |                 | TRACKING |         |              |      |                | ATTENDANCE | PRO |
|---------------------------|--------------------------|------------------------|-------------|-----------------|----------|---------|--------------|------|----------------|------------|-----|
| a Record Attendance       | Class Schedule           | Attendance Report      | Flag        | Referral        | To-Do    | * Kudos | Send Message | Note | 🖨 Print Roster |            |     |
| Select All   Deselect All | BIOL-217-001-201902      | - HUMAN ANATOMY        | & PHYSIOL   | DGYI            |          |         |              |      |                |            |     |
| Absences:                 | 9:30 am 01-22-2019, 9:30 | am 03-28-2019          |             |                 |          |         |              |      |                |            |     |
| Absences:                 | 9 30 am 01-31-2019, 9 30 | am 02-05-2019, 9:30 ar | n 02-26-201 | 9, 9.30 am 03-1 | 9-2019   |         |              |      |                |            |     |
| Absences:                 | 9:30 am 03-07-2019       |                        |             |                 |          |         |              |      |                |            |     |

- You can add a Note to the student record that others in the student network can see.
- You can edit the attendance after you have Saved. Go back to "Record Attendance", choose the class date to edit, then click on the Edit link to modify a past list.

Jump to: <u>See Your Students</u> | <u>Raise A Flag</u> |<u>Complete a Progress Survey</u> | <u>See Flags raised on your students</u> |<u>Attendance | Kudos, System Flags, Referrals and To-Do's</u>